# Grandstream Waveの設定方法 for Android<sup>™</sup>

#### ■Grandstream Waveのダウンロード方法

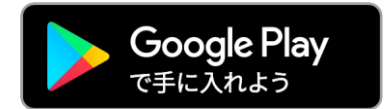

このアプリは Google Play で入手できます。

インストール完了しましたら設定を行なってください(次ページ以降)。

※ソフツーでは一部機能のみ検証を行っております。 本マニュアル記載事項以外のサポート対応は出来かねますのでご了承ください。 お使いの通信環境やスマートフォンについてのサポートは出来かねますので、 通信キャリア等へお問い合わせください。

Google Play および Google Play ロゴは、Google LLC の商標です。

# ■アカウント設定(Account Settings)

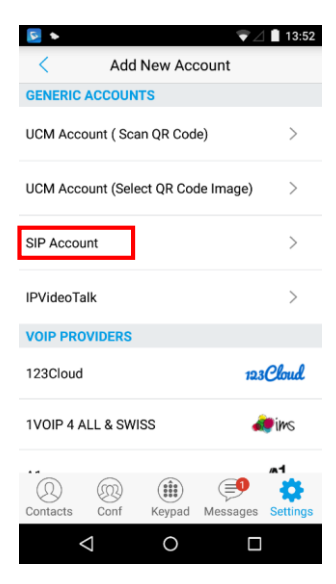

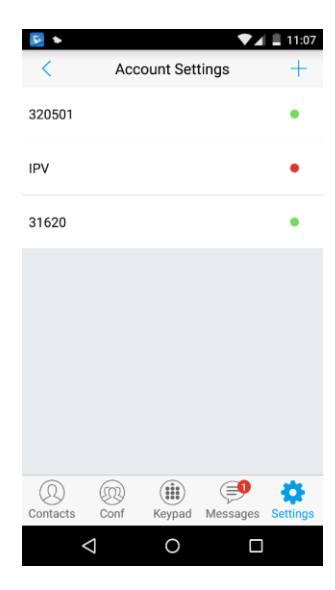

アカウントを手動で追加するには、以下の手順に従ってください。

1.画面左下のSettingから、Account Settingをタップし、画面右上の+ボタンをタップしてください。左図の画面でSIP Accountをタップしてアカウント設定画面にアクセスします。

2.BlueBeanで作成した内線の詳細とBlueBeanサーバーのアドレスを入力します。

| Activate Account      | アカウントを有効にするかどうかを設定するために使用されます。                                                                                  |
|-----------------------|----------------------------------------------------------------------------------------------------|
| Account Name          | ディスプレイに表示されるアカウントに関連付けられた名前を設定します。                                                                              |
| SIP Server            | BlueBeanのサーバーのドメイン(bbwもしくはbbsからsoftsu.comまで)と、ポート番号(6666)をコロン(:)でつないで入力します。<br>(例:bbw0000-test.softsu.com:6666) |
| SIP User ID           | BlueBeanの内線番号設定で設定した4桁の内線番号を設定します。                                                                              |
| SIP Authentication ID | 上記と同じ内線番号を設定します。                                                                                                |
| Password              | BlueBeanの内線番号設定で設定した任意のパスワードを設定します。                                                                             |
| VoiceMail UserID      | 設定不要です。                                                                                                    |
| Display Name          | 呼び出し時に相手先ディスプレイに表示する名前を設定します。相手先の機器によっては表示されない場合もあります。                                                          |

3.設定を保存してアカウント設定に戻るには、右上隅の✔をタップします

4.設定したアカウントに ● が点灯した場合、アカウントが正常に登録され、有効になっていることを示しています。 ● が点灯されている場合は、登録に失敗したことを意味します。

アカウントを設定した後、既存のアカウントをタップすることで、ユーザーは一般設定、通話設定、 SIP設定、ネットワーク設定、コーデック設定などの詳細設定が可能になります。

■転送の方法

通話中に通話を別の相手に転送することができます。Grandstream Waveは、ブラインド転送とアテンド転送をサポートしています。

#### 【ブラインド転送】

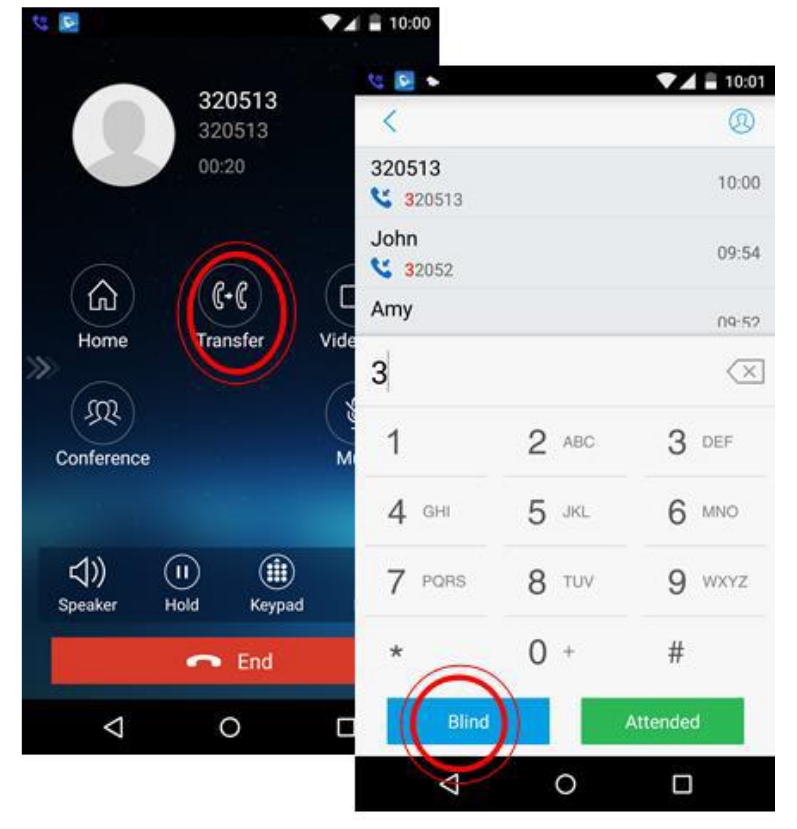

- 1. 通話中にMoreをタップし、利用可能なオプションでTransferを選択して転送画面にアクセスします。
- 2. 転送先の内線番号を入力し、Blindをタップして電話を転送します。

呼び出し音が再生され、着信側が電話に出ると、ユーザーは自動的にメイン 画面(ダイヤル画面)に戻って転送を完了します。

注:間違った数字を入力した場合は、×ボタンをタップして数字を1つずつ削除するか、長押ししてすべての数字を消去します。

■転送の方法

通話中に通話を別の相手に転送することができます。Grandstream Waveは、ブラインド転送とアテンド転送をサポートしています。

### 【アテンド転送】

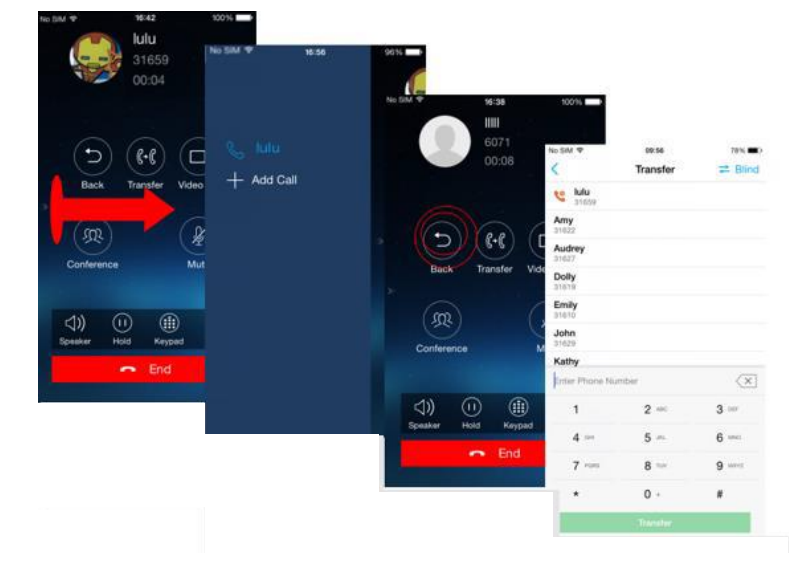

Grandstream Waveは、通話前または通話後の出席転送をサポートしていま す。これにより、ユーザーは出席転送を迅速かつ簡単に完了できます。最初 にアクティブな通話を発信し、次の手順に従って通話を第三者に転送します。

- 1. 通話中に右にスライドさせると、通話回線画面にアクセスできます。
- 2. Add Callをタップして転送先の内線番号をダイヤルし、通話が確立されたことを確認します。これにより、前の通話が保留になります。
- 3. 新しい通話中に、Moreをタップし、利用可能なオプションでTransferを選択して、右図に示す転送画面にアクセスします。
- 4. 通話を転送するには、保留中の回線をタップします。

# ■最大6者間通話の方法

Grandstream Waveは最大6人までの通話をサポートします。 通話に参加する他の機器によっては参加人数が制限される場合があります。

# 【通話中の会議の開始方法】

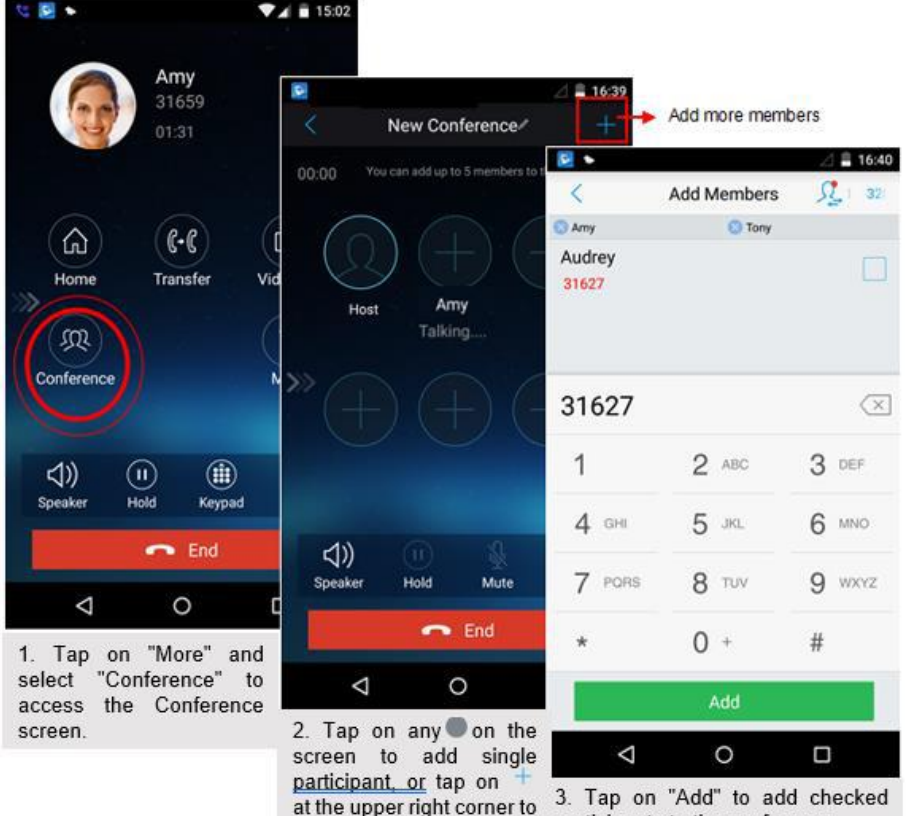

add multiple participants.

 Tap on "Add" to add checked participants to the conference.
Repeat the above steps to add more participants.

- 通話中にMoreをタップし、Conferenceを選択して会議画面に アクセスします。
- 1人の参加者を追加するには画面上の任意のOをタップする か、複数の参加者を追加するには右上隅の+をタップします。
- 3. チェックした参加者を会議に追加するには、Addをタップします。
- 4. さらに参加者を追加するには、上記の手順を繰り返します。

すべての参加者が会議に参加している間、ユーザーは下のボタンをタップして対応する操作を行うことができます。

- · Speaker:通話のスピーカーを有効にします。
- Hold:通話を保留にします。
- Mute:主催者と各会議参加者を個別にミュートします。
- Delete:各会議参加者を削除します。

会議の参加者が切断された場合、または参加者との通話が終了 した場合は、参加者の右上隅をタップしてリダイヤルします。

■最大6者間通話の方法

Grandstream Waveは最大6人までの通話をサポートします。 通話に参加する他の機器によっては参加人数が制限される場合があります。

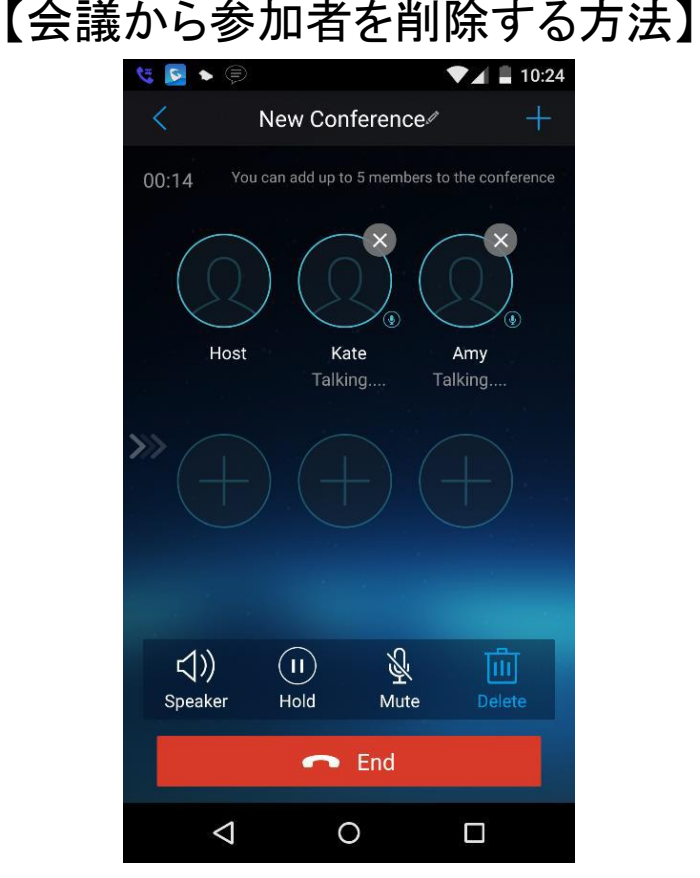

【会議のミュート/ミュート解除方法】

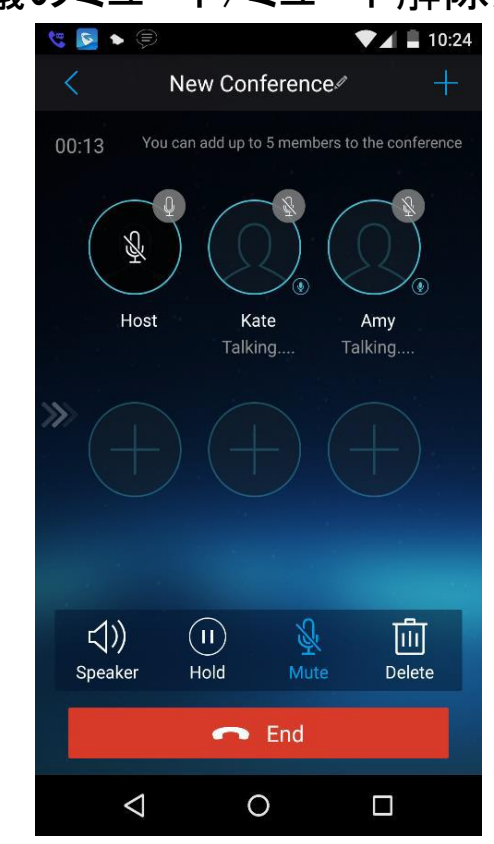

会議から参加者を削除するには、ユーザーは電話スクリーンの DELETEボタンを押してから、参加者の右上隅にある×アイコンを タップすると削除されます。 アクティブな会議中に、ユーザーは電話スクリーンのMUTEボタン を押してから、メンバーの右上隅をタップしてメンバーをミュートに することができます。ミュートされたメンバーは他のメンバーには 聞こえませんが、会議画面にまだ存在している間は他のメンバー を聞くことができます。

■最大6者間通話の方法

Grandstream Waveは最大6人までの通話をサポートします。 通話に参加する他の機器によっては参加人数が制限される場合があります。

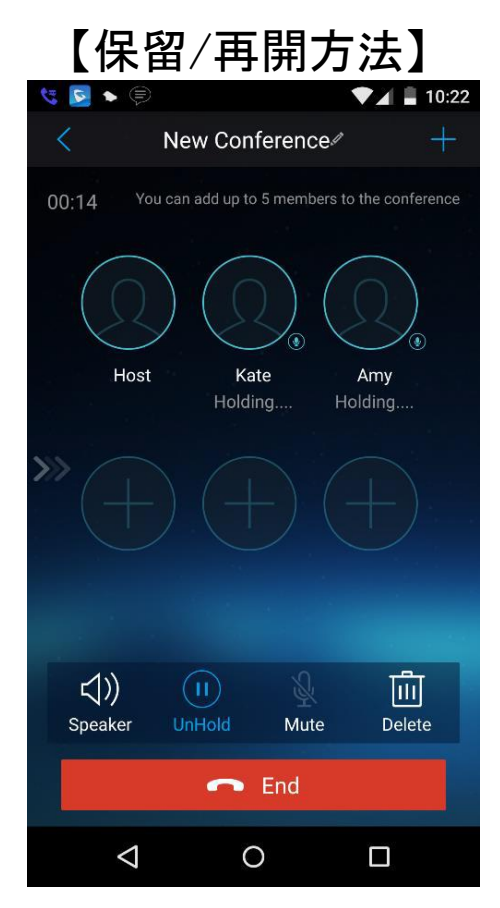

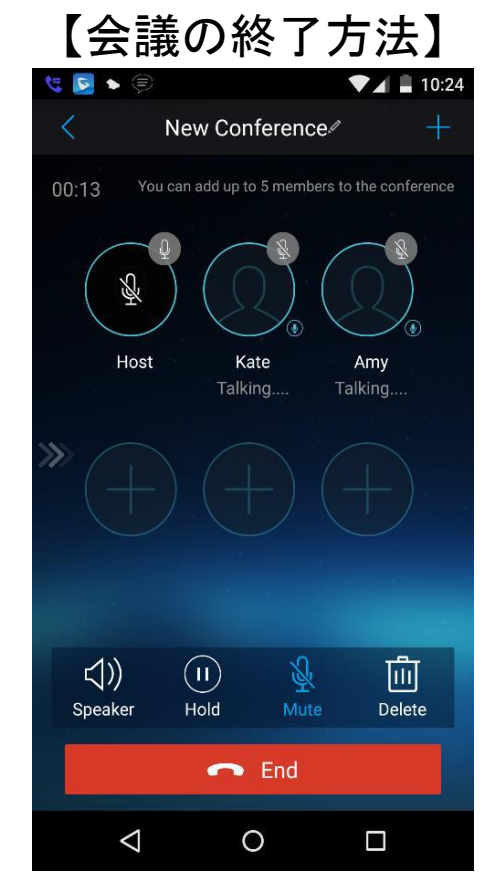

会議中に、ユーザーは電話スクリーンのHOLDボタンを押して、い つでもすべての参加者との会議を開催できます。次の図に示す ように、リモート参加者がHOLDボタンを押すと、会議からの自分 の通話だけが保留されます。 会議を終了するために、ユーザは電話スクリーンのENDをタップ して全ての参加者を会議から切断することができます。リモート の参加者が電話を切ると、電話は会議から切断されますが、会 議の他の参加者は会議に残ります。